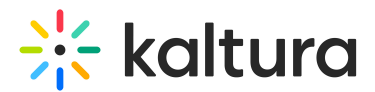

## Transcoding - Admin Guide

Last Modified on 01/10/2025 5:23 pm IST

A This article is designated for administrators.

### About

The Transcoding module allows administrators to enable a list of media flavors to be shown in the Edit Media and Entry pages and give users the ability to delete, reconvert, and download those flavors themselves.

The sections herein will guide you through logging into the Configuration Management section of KMS and enabling and configuring the Transcoding module.

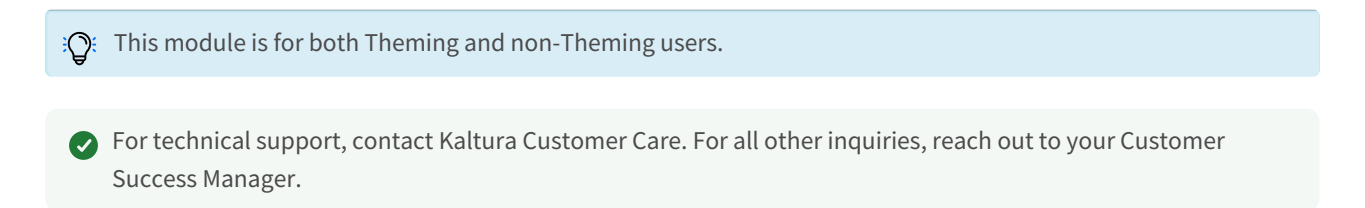

## Configure

1. Log into the Configuration Management console by going to your KMS URL and adding */admin* at the end.

- 2. Enter your Kaltura user ID and password.
- 3. Click Sign In. The Configuration Management console displays.

| MANAGE CONFIGURATION                | Manage users knowledge e<br>Management | BASE CLEAR THE CACHE GO T                                                                                                    | o site                                                                                                    | LOGOUT                                       |
|-------------------------------------|----------------------------------------|----------------------------------------------------------------------------------------------------|----------------------------------------------------------------------------------------------------|----------------------------------------------|
| Developer Tools                     | Important Notice! (click to open)      |                                                                                                    |                                                                                                    | Search Configuration                         |
| How to enable "Developer<br>Tools"? | Application                            |                                                                                                    |                                                                                                    |                                              |
| Global                              |                                        |                                                                                                    |                                                                                                    |                                              |
| Application                         | instanceld                             | 1755361 mediaspace kaltura com                                                                                                    | Unique string to identify that installation of mediaspace. This value can be s<br>only.                                                                         | et during installation                       |
| Auth                                |                                        |                                                                                                    |                                                                                                    |                                              |
| Categories                          | privacyContext                         | MediaSpace                                                                                                    | String used to be set as privacy context on root category. This value can be                                                                                    | set during                                   |
| Channels                            |                                        |                                                                                                    | installation only.                                                                                                    |                                              |
| Client                              | uses@eleDrofile                        |                                                                                                    | Matadata Badia ID far wards rate aar 1/100 installation instance                                                                                                |                                              |
| Debug                               | userkolepronie                         | 3503841                                                                                                    | Metadata Prome ID for users role per KMS instaliation instance                                                                                                  |                                              |
| Gallery                             |                                        |                                                                                                    |                                                                                                    |                                              |
| Header                              | title                                  | Kaltura MediaSpace                                                                                                    | What is your MediaSpace website title? The website title is displayed in the<br>and usually is displayed in search engine results. Page titles consist of the r | browser's title bar<br>name of the currently |
| Languages                           |                                        |                                                                                                    | loaded media and the website title. For example, if a page has a video calle<br>'MediaSnace' is the website title, the page title is: 'My Video - MediaSnace'   | d 'My Video' and                             |
| Metadata                            |                                        |                                                                                                    | meanopere is are needed and, the page are in thy there incendence                                                                                               |                                              |
| Moderation                          | footer                                 | MediaSpace <sup>TM</sup> <a bref="bttp://com&lt;/td"><td>What is your MediaSpace footer text? default is: MediaSpace video portal b</td><td>y Kaltura</td></a> | What is your MediaSpace footer text? default is: MediaSpace video portal b                                                                                      | y Kaltura                                    |
| Navigation                          |                                        | mediaspace (a mer-mip.ncorp                                                                                                    |                                                                                                    |                                              |
| Player                              | ferent Compatibilit Made               |                                                                                                    | Cheveld Made Peace force IF to use the Island series when Compatibility Ma                                                                                      | ada la anabiada Pur                          |
| Security                            | forcer:compatibilityMode               | No •                                                                                                    | default, if compatibility mode is enabled, Internet Explorer renders the page                                                                                   | with IE7's engine.                           |
| SharedRepositories                  |                                        |                                                                                                    | Turning on this option forces Internet Explorer to use the latest rendereing e<br>details, please visit this link.                                              | ingine. For more                             |
| Widgets                             |                                        |                                                                                                    |                                                                                                    |                                              |
| Search                              | theme                                  |                                                                                                    | What is the name of your custom MediaSpace theme?                                                                                                    |                                              |
| MediaCollaboration                  |                                        |                                                                                                    |                                                                                                    |                                              |

4. In the list of configurable items on the left of your screen, locate and click on

Copyright © 2024 Kaltura Inc. All Rights Reserved. Designated trademarks and brands are the property of their respective owners. Use of this document constitutes acceptance of the Kaltura Terms of Use and Privacy Policy.

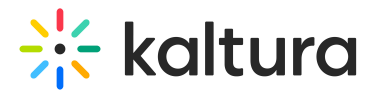

#### Transcoding.

A The Transcoding item will be crossed out because it is disabled by default.

#### The Transcoding window displays.

MANAGE CONFIGURATION MANAGE USERS MANAGE GROUPS KNOWLEDGE BASE OF EAR THE CA

| on   |                                      |                                            |                                                                                                    |
|------|--------------------------------------|--------------------------------------------|----------------------------------------------------------------------------------------------------|
|      | Transcoding                          |                                            |                                                                                                    |
| tool | Module Info                          |                                            |                                                                                                    |
|      |                                      |                                            |                                                                                                    |
|      | name                                 | transcoding                                |                                                                                                    |
|      | version                              | 120                                        |                                                                                                    |
|      | version                              | 1.2.0                                      |                                                                                                    |
|      | description                          | This module lists the media flavors in edi | t and media pages and enables delete, reconvert and download of the                                                                                                    |
|      |                                      | flavors.                                   |                                                                                                    |
|      |                                      |                                            |                                                                                                    |
|      |                                      |                                            | Facilie No Texas day and de                                                                                                    |
|      | enabled                              | No 🗸                                       | Enable the Transcooling Module.                                                                                                    |
|      |                                      |                                            |                                                                                                    |
|      | editOnly                             | No 🗸                                       | "Present in edit mode only. If set to "fes", the module will not show in view mode, only in edit mode. Thus only owners and co-<br>editors will be able to access the module.                                   |
|      |                                      |                                            |                                                                                                    |
|      | allowReconvertAll                    | No ¥                                       | If set to 'Yes', a button will be added in the module to allow reconversion of the entry using the default conversion profile from                                                                              |
| ion  |                                      |                                            | the source file. If the source file does not exist, the option will not be presented. While the entry is reconverting the video will be<br>accessible and playable.                                             |
|      |                                      |                                            |                                                                                                    |
|      | entryReconvertMessage                | The entry reconversion process st          | Enter the message to be displayed when a request to reconvert the entire entry has been made.                                                                                                    |
|      |                                      |                                            |                                                                                                    |
|      | entryReconvertButtonText             | Reconvert all flavors                      | Enter the text for the button which will convert the entire entry.                                                                                                    |
|      |                                      |                                            |                                                                                                    |
|      | entryReconvertButtonGlvph            | icon rofrach                               | Enter the Bootstrap glyph name of the icon to display on the Reconvert All button                                                                                                    |
|      |                                      | icon-remesii                               |                                                                                                    |
|      | entryInDrogress Dutton Toxt          |                                            | Enter the text for the convert antry futton while conversion is in promose                                                                                                    |
| ries | end Autologiess parrou lext          | Entry processing                           | Criter are text for are convert emity control write conversion is in progress.                                                                                                    |
|      |                                      |                                            |                                                                                                    |
|      | entryInProgressButtonGlyph           | icon-refresh                               | Enter the Bootstrap glyph name of the icon to display on the Reconvert All button while conversion is in progress                                                                                               |
|      |                                      |                                            |                                                                                                    |
|      | tabName                              | Transcoding                                | Enter the text that should appear as the name of the transcoding tab.                                                                                                    |
|      |                                      |                                            |                                                                                                    |
|      | erroricon                            | icon-warning-sign                          | Enter the Bootstrap glyph name of the icon to display on the Transcoding tab when one or more flavors are in error                                                                                              |
|      |                                      |                                            |                                                                                                    |
|      | errorExplanation                     | One or more flavors are in error           | Enter the text to place as a tootlip on the Transcoding tab when one or more flavors are in error                                                                                                    |
|      |                                      |                                            |                                                                                                    |
|      | deleteMessage                        |                                            | Enter the message to be displayed when a flavor has been deleted. Use casset/dx and centruidx as tags within the message                                                                                        |
|      | deletemessage                        | <assetid> was deleted successful</assetid> | to include the asset if or entry id as desired.                                                                                                    |
|      |                                      |                                            |                                                                                                    |
|      | reconvertMessage                     | <assetid> was reconverted succes</assetid> | Enter the message to be displayed when a flavor has been reconverted. Use <assetiid> and <entryid> as tags within the<br/>message to include the asset id or entry id as desired.</entryid></assetiid>          |
|      |                                      |                                            |                                                                                                    |
|      | convertMessage                       | <entryld> was converted successf</entryld> | Enter the message to be displayed when a flavor has been converted. Use <paramid> and <entryld> as tags within the<br/>weareness the birshight the displayed was to a make idea definition.</entryld></paramid> |
|      |                                      |                                            | message to moute the layor params to or entry to as desired.                                                                                                    |
|      | downloadGlyph                        | icon download                              | Enter the name of a Bootstrap glyph which will appear next to the Download option on the actions dropdown.                                                                                                    |
|      |                                      | Icon-download                              |                                                                                                    |
|      | convert@kmb                          |                                            | Enter the some of a Besteline which will open a next to the Powert entire on the adiana drandown                                                                                                    |
|      | convertaryph                         | icon-refresh                               | Enter me name or a bootstap gryph which will appear next to the convert option on the actions unoptions.                                                                                                    |
|      |                                      |                                            |                                                                                                    |
| 9    | reconvertGryph                       | icon-refresh                               | emer we name or a boostrap gryph which will appear next to the reconvert option on the actions dropdown.                                                                                                    |
|      |                                      |                                            |                                                                                                    |
|      | deleteGlyph                          | icon-trash                                 | Enter the name of a Bootstrap glyph which will appear next to the Delete option on the actions dropdown.                                                                                                    |
|      |                                      |                                            |                                                                                                    |
|      | columnNameName                       | Name                                       | The value to be shown in the column header for the flavor name                                                                                                    |
|      |                                      |                                            |                                                                                                    |
|      | columnNameAssetId                    | Asset Id                                   | The value to be shown in the column header for the flavor asset id                                                                                                    |
|      |                                      |                                            |                                                                                                    |
|      | columnNameEormet                     |                                            | The value in he chown in the column header for the flavor format                                                                                                    |
|      | columnanerofmat                      | Format                                     | The value of ve shown in the Colonini likelate for the likelog former                                                                                                    |
|      |                                      |                                            |                                                                                                    |
|      | columnNameBitrate                    | Average Bitrate (kbps)                     | The value to be shown in the column header for the flavor bitrate                                                                                                    |
|      |                                      |                                            |                                                                                                    |
|      | columnNameResolution                 | Resolution (WxH)                           | The value to be shown in the column header for the flavor resolution                                                                                                    |
|      |                                      |                                            |                                                                                                    |
|      | columnNameStatus                     | Status                                     | The value to be shown in the column header for the flavor status                                                                                                    |
|      |                                      |                                            |                                                                                                    |
|      | columnNameDownload                   | Developed                                  | The value to be shown in the column header for the download, convert, reconvert and delete action links                                                                                                    |
|      |                                      | Download                                   | The came is a second set as a second real and an anomaly and the control and anothe analytic and anothe second many                                                                                             |
|      | status Nama Lab.                     |                                            | When tracks a shared to a share for the flares above if the above value is and emiliar and?                                                                                                    |
|      | statusNameUnknown                    | unknown                                    | what value should be shown for the flavor status if the status value is not configured?                                                                                                    |
|      |                                      |                                            |                                                                                                    |
|      | — statusNames —                      |                                            |                                                                                                    |
|      | Enter the values to be displayed for | each flavor asset status.                  |                                                                                                    |
|      |                                      |                                            | + Add "statusNames                                                                                                    |
|      |                                      |                                            |                                                                                                    |
|      |                                      |                                            |                                                                                                    |

The **Module Info** box displays the module name, description (what enabling this module allows users to do), and version number.

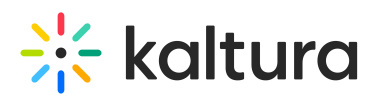

5. In the enabled pull-down list, select **Yes** to enable the Transcoding module.

Other configurable items following the enabled pull-down list are as follows.

| <b>Configuration Name</b>  | Options   | Description                                                          |  |  |  |  |
|----------------------------|-----------|----------------------------------------------------------------------|--|--|--|--|
|                            |           | "Present in edit mode only. If set to 'Yes', the                     |  |  |  |  |
| aditOphy                   | VecerNe   | module will not show in view mode, only in edit                      |  |  |  |  |
| eartoniy                   | resorno   | mode. Thus, only owners and co-editors will be                       |  |  |  |  |
|                            |           | able to access the module                                            |  |  |  |  |
|                            |           | If set to 'Yes', a button will be added in the module                |  |  |  |  |
|                            |           | to allow reconversion of the entry using the default                 |  |  |  |  |
| allowPoconvortAll          | Voc or No | conversion profile from the source file. If the                      |  |  |  |  |
| allowiteconvertall         |           | source file does not exist, the option will not be                   |  |  |  |  |
|                            |           | presented. While the entry is reconverting the                       |  |  |  |  |
|                            |           | video will be accessible and playable.                               |  |  |  |  |
| entryReconvertMessage      | Freetevt  | Enter the message to be displayed when a request                     |  |  |  |  |
| entryKeconvertimessage     |           | to reconvert the entire entry has been made.                         |  |  |  |  |
| entryReconvertButtonText   | Free text | Enter the text for the button which will convert the                 |  |  |  |  |
| entryReconvertBattonrext   |           | entire entry.                                                        |  |  |  |  |
| entryReconvertButtonGlyph  | Freetevt  | Enter the Bootstrap glyph name of the icon to                        |  |  |  |  |
| entryReconvertButtonotyph  |           | display on the Reconvert All button.                                 |  |  |  |  |
| entryInProgressButtonText  | Freetevt  | Enter the text for the convert entry button while                    |  |  |  |  |
|                            |           | conversion is in progress.                                           |  |  |  |  |
|                            |           | Enter the Bootstrap glyph name of the icon to                        |  |  |  |  |
| entryInProgressButtonGlyph | Free text | display on the Reconvert All button while                            |  |  |  |  |
|                            |           | conversion is in progress.                                           |  |  |  |  |
| tahName                    | Freetevt  | Enter the text that should appear as the name of                     |  |  |  |  |
| tabiname                   |           | the transcoding tab.                                                 |  |  |  |  |
|                            |           | Enter the Bootstrap glyph name of the icon to                        |  |  |  |  |
| errorlcon                  | Free text | display on the Transcoding tab when one or more                      |  |  |  |  |
|                            |           | flavors are in error.                                                |  |  |  |  |
|                            |           | Enter the text to place as a tooltip on the                          |  |  |  |  |
| errorExplanation           | Free text | Transcoding tab when one or more flavors are in                      |  |  |  |  |
|                            |           | error.                                                               |  |  |  |  |
|                            |           | Enter the message to be displayed when a flavor                      |  |  |  |  |
| deleteMessage              | Free text | has been deleted. Use <assetid> and <entryid> as</entryid></assetid> |  |  |  |  |
| acteriosouge               |           | tags within the message to include the asset id or                   |  |  |  |  |
|                            |           | entry id as desired.                                                 |  |  |  |  |

Copyright © 2024 Kaltura Inc. All Rights Reserved. Designated trademarks and brands are the property of their respective owners. Use of this document constitutes acceptance of the Kaltura Terms of Use and Privacy Policy.

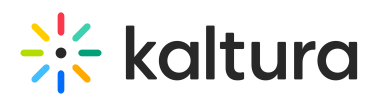

|                      |           | Enter the message to be displayed when a flavor<br>has been reconverted. Use <assetid> and <entryid></entryid></assetid> |
|----------------------|-----------|----------------------------------------------------------------------------------------------------|
| reconvertMessage     | Free text | as tags within the message to include the asset id                                                                       |
|                      |           | or entry id as desired.                                                                                                  |
|                      |           | Enter the message to be displayed when a flavor                                                                          |
| convertMessage       | Eroo toxt | has been converted. Use <paramid> and <entryid></entryid></paramid>                                                      |
| convertimessage      | Fiee lext | as tags within the message to include the flavor                                                                         |
|                      |           | params id or entry id as desired.                                                                                        |
|                      |           | Enter the name of a Bootstrap glyph which will                                                                           |
| downloadGlyph        | Free text | appear next to the Download option on the actions                                                                        |
|                      |           | dropdown.                                                                                                    |
|                      |           | Enter the name of a Bootstrap glyph which will                                                                           |
| convertGlyph         | Free text | appear next to the Convert option on the actions                                                                         |
|                      |           | dropdown.                                                                                                    |
|                      |           | Enter the name of a Bootstrap glyph which will                                                                           |
| reconvertGlyph       | Free text | appear next to the Reconvert option on the actions                                                                       |
|                      |           | dropdown.                                                                                                    |
|                      |           | Enter the name of a Bootstrap glyph which will                                                                           |
| deleteGlyph          | Free text | appear next to the Delete option on the actions                                                                          |
|                      |           | dropdown.                                                                                                    |
| columnNamoNamo       | Eroo toxt | The value to be shown in the column header for                                                                           |
| columnamentame       |           | the flavor name.                                                                                                    |
| columnNamoAssotId    | Eroo toxt | The value to be shown in the column header for                                                                           |
| columnameAssettu     |           | the flavor asset id.                                                                                                    |
| columnNamoEormat     | Eroo toxt | The value to be shown in the column header for                                                                           |
| columnation official |           | the flavor format.                                                                                                    |
| columnNamoPitrato    | Eroo toxt | The value to be shown in the column header for                                                                           |
| Columnamediciate     | Fiee lext | the flavor bitrate.                                                                                                    |
| columnNamoDocolution | Eroo toxt | The value to be shown in the column header for                                                                           |
| ColumnameResolution  | Free lext | the flavor resolution.                                                                                                   |
| columnNomoStatus     | Freetext  | The value to be shown in the column header for                                                                           |
| columniamestatus     | Free lext | the flavor status.                                                                                                    |
|                      |           | The value to be shown in the column header for                                                                           |
| columnNameDownload   | Free text | the download, convert, reconvert and delete                                                                              |
|                      |           | action links.                                                                                                    |
| statusNamol Inknown  | Eroo toyt | What value should be shown for the flavor status if                                                                      |
| Statusinameonkilowii |           | the status value is not configured?                                                                                      |
|                      |           | e a caracter a character de caracter a de construction de construction de construction de construction de const          |

Copyright © 2024 Kaltura Inc. All Rights Reserved. Designated trademarks and brands are the property of their respective owners. Use of this document constitutes acceptance of the Kaltura Terms of Use and Privacy Policy.

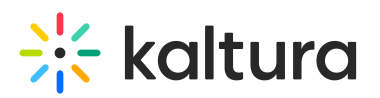

|            |                  | Enter the values to be displayed for each flavor              |
|------------|------------------|---------------------------------------------------------------|
| statusName |                  | asset status. Click + Add "statusNames" to add                |
|            |                  | values.                                                       |
|            | ERROR            |                                                               |
|            | QUEUED           |                                                               |
|            | CONVERTING       |                                                               |
|            | READY            |                                                               |
|            | DELETED          |                                                               |
| name       | NOT_APPLICABLE   | Select the name of the flavor asset status.                   |
|            | TEMP             |                                                               |
|            | WAIT_FOR_CONVERT |                                                               |
|            | IMPORTING        |                                                               |
|            | VALIDATING       |                                                               |
|            | EXPORTING        |                                                               |
| value      | Free text        | Enter the value to be displayed for this flavor asset status. |

6. Click **Save**. You receive a notice that your configuration for Transcoding was saved and the cache was cleared.

## Transcoding capability

Once enabled and configured, Transcoding functionality is displayed on the **Media Entry page** as follows:

For *Theming users*, as part of the Actions menu.

For *non-Theming users*, as an additional tab - Transcoding.

Transcoding functionality is displayed on the **Edit Media page** for *both Theming and non-Theming users* as an additional tab - Transcoding.

Media Entry page - Theming users:

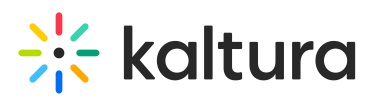

|                        |                 |                                        |          | Tra | nscoding                   |                     |                  | × |       |              |
|------------------------|-----------------|----------------------------------------|----------|-----|----------------------------|---------------------|------------------|---|-------|--------------|
|                        |                 | 7 Flavors                              |          |     |                            |                     |                  |   |       |              |
|                        |                 | Name ^                                 | Asset Id |     | Average Bitrate<br>(kbps)  | Resolution<br>(WxH) | Status           |   |       |              |
|                        |                 | Source                                 |          |     |                            |                     |                  |   |       |              |
|                        |                 | WM Basic/Small - WEB/MBL<br>(H264/400) |          |     |                            |                     |                  |   |       |              |
|                        |                 | WM SD/Small - WEB/MBL (H264/900)       |          |     |                            |                     |                  |   |       |              |
|                        |                 | WM SD/Large - WEB/MBL<br>(H264/1500)   |          |     |                            |                     | NOT_APPLICABLE   |   |       |              |
|                        |                 | WM Basic/Small - WEB/MBL<br>(H264/600) |          |     |                            |                     | NOT_APPLICABLE   |   |       |              |
| (ii) (iii) 00:03/05:16 |                 | WM HD/720 - WEB (H264/2500)            |          |     |                            |                     | • NOT_APPLICABLE |   | ltura | u)) کر (ب) ا |
|                        | Danial Dauly    | WM HD/1080 - WEB (H264/4000)           |          |     |                            |                     | NOT_APPLICABLE   |   |       |              |
|                        | By s • January: |                                        |          |     |                            |                     |                  |   |       |              |
|                        |                 |                                        |          |     | Embed<br>Analyti<br>Launch | cs<br>editor V      |                  |   |       |              |

Media Entry page - Non-Theming users:

| <ul> <li>The second second</li></ul> | é          |        |                        |                  | <u> </u>       | altura<br>© ∎ ∠" |
|----------------------------------------------------------------------------------------------------|------------|--------|------------------------|------------------|----------------|------------------|
| Daniel Pauly<br>From s January 30, 2023                                                                                                    |            |        |                        |                  |                | ♥0 ▶34 ●0        |
| Details 🥰 Embed Share                                                                                                    | ۹          |        |                        |                  |                | ACTIONS 🗸        |
| No description provided                                                                                                    |            |        |                        |                  |                |                  |
|                                                                                                    |            |        |                        |                  |                |                  |
| Comments Transcoding                                                                                                    |            |        |                        |                  |                |                  |
| Name                                                                                                    | Asset Id   | Format | Average Bitrate (kbps) | Resolution (WxH) | Status         | Download         |
| Source                                                                                                    | 1_w4rf67qe | mp4    | 496                    | 512x288          | READY          | Flavor Actions 👻 |
| WM Basic/Small - WEB/MBL (H264/400)                                                                                                    | 1_27to46ss | mp4    | 427                    | 512x288          | READY          | Flavor Actions   |
| WM SD/Small - WEB/MBL (H264/900)                                                                                                    | 1_8dd8azdb | mp4    | 434                    | 512x288          | READY          | Flavor Actions 🗸 |
| WM SD/Large - WEB/MBL (H264/1500)                                                                                                    | 1_8hztph21 | mp4    |                        |                  | NOT_APPLICABLE |                  |
| WM Basic/Small - WEB/MBL (H264/600)                                                                                                    | 1_3shii63t | mp4    |                        |                  | NOT_APPLICABLE |                  |

Edit Media page - Theming and Non-Theming users:

# 🔆 kaltura

| Detais Options Collaboration Trumbnaits                                                                 | Presenters Down                        | loads Captions    | Transcoding Timeline   | <b>kaltura</b><br>3 (a) a e <sup>2</sup><br>Replace Media Display | January 30, 2023 11:3PF<br>Update date:<br>November 11, 2024 9:40<br>Media asset: update date<br>January 30, 2023 1:13 PF<br>Launch Editor | America/New_TOTK                                         |
|----------------------------------------------------------------------------------------------------|----------------------------------------|-------------------|------------------------|-------------------------------------------------------------------|----------------------------------------------------------------------------------------------------|----------------------------------------------------------|
| Name                                                                                                    | Asset Id                               | Format            | Average Bitrate (kbps) | Resolution (WxH)                                                  | Status                                                                                                    | Download                                                 |
| Source                                                                                                  | 1_w4rf67qe                             | mp4               | 496                    | 512x288                                                           | READY                                                                                                    | Flavor Actions 👻                                         |
| WM Basic/Small - WEB/MBL (H264/400)                                                                     | 1_27to46ss                             | mp4               | 427                    | 512x288                                                           | READY                                                                                                    | Flavor Actions                                           |
| WM SD/Small - WEB/MBL (H264/900)                                                                        | 1_8dd8azdb                             | mp4               | 434                    | 512x288                                                           | READY                                                                                                    | Flavor Actions 🗸                                         |
|                                                                                                    |                                        |                   |                        |                                                                   |                                                                                                    |                                                          |
| WM SD/Large - WEB/MBL (H264/1500)                                                                       | 1_8hztph21                             | mp4               |                        |                                                                   | NOT_APPLICABLE                                                                                                    | Flavor Actions 🖌                                         |
| WM SD/Large - WEB/MBL (H264/1500)<br>WM Basic/Small - WEB/MBL (H264/600)                                | 1_8hztph21<br>1_3shii63t               | mp4<br>mp4        |                        |                                                                   | NOT_APPLICABLE                                                                                                    | Flavor Actions V                                         |
| WM SD/Large - WEB/MBL (H264/1500)<br>WM Basic/Small - WEB/MBL (H264/600)<br>WM HD/720 - WEB (H264/2500) | 1_8hztph21<br>1_3shii63t<br>1_fvfa5qlk | mp4<br>mp4<br>mp4 |                        |                                                                   | NOT_APPLICABLE NOT_APPLICABLE NOT_APPLICABLE                                                                                               | Flavor Actions       Flavor Actions       Flavor Actions |

This document is maintained by Kaltura's Professional Services team. Please send comments or corrections to your Customer Success Manager. Ask them to forward it to the Professional Services team. We are committed to improving our documentation and your feedback is appreciated.